### "Tending to the Garden of Eligibility Enrollment"

Presenters: Niani Heath, VDSS & Rita DeVaughn, DMAS Spring 2024 BPRO Conference, Williamsburg, VA

## AGENDA

- MES & VAMMIS 101
- Common Error Messages
- Addressing Failure Reasons
- Coverage Correction Process
- Questions

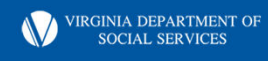

Slide 2

#### CY(0 Newborn and Member Enrollment Unit

Chandler, Yolanda (DMAS), 2023-09-07T02:42:29.094

# **MES/MMIS**

- Medicaid Enterprise System (MES) is the enterprise platform
- Virginia Medicaid Management Information System (VaMMIS or MMIS) is the subsystem and primary MES tool.
- The computer system that holds Medical Assistance (Medicaid) data and processes their claims
- MMIS interfaces with VaCMS and DSS has direct access to MMIS through MES
- Members in all programs are enrolled in MMIS
- Information automatically passes through a buffer to MMIS when a case is approved in VaCMS
- The transfer or "bridge" of enrollment information is unidirectional-information is not transferred from MMIS to VaCMS.
- Changes to MMIS cases should be made in VaCMS.

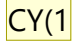

CY(0

VIRGINIA DEPARTMENT OF SOCIAL SERVICES

#### Slide 3

An important flag here may be the work on 360 Communication which will change this Chandler, Yolanda (DMAS), 2023-09-07T02:48:22.324 **CY(0** 

#### **CY(1**

Please clarify Chandler, Yolanda (DMAS), 2023-09-07T02:48:53.847

## Continued

- Eligibility and enrollment cut-off is the 16<sup>th</sup> of each month
- This is the last day on which a Benefit Programs Specialist can close a period of ongoing coverage for a recipient.
- The system is available Monday thru Friday 6:15 a.m. until 9:00 p.m.
- The recipient helpline number is 804-786-6145. Billing questions, covered services etc.
- The provider helpline number is 804-786-6273.

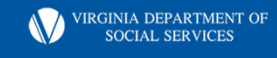

## **General Case Guidelines & Information**

- The individual who is named as the case name or the case head owns the MMIS case number. This is typically the person who filed the application.
- A member should have only one assigned Member ID Number
- Member ID numbers can be moved from one MMIS base case number to another.
- 975 prefixed base case number/member ID numbers
  - a. Were created by DMAS (LTSS screenings)
  - b. Can be used for any subsequent enrollments

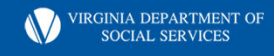

Slide 5

#### CY(0 who is Chandler, Yolanda (DMAS), 2023-09-07T02:50:11.282

# Continued

• Permanent Member ID means the ID the Member will continue to use

CY(0

- Associated Member ID means a closed ID number that can no longer be used
- Inquiry Steps
- From the Virginia Medicaid Main Menu
  - Select Member
  - On the Member Subsystem Menu, select Enrollment
  - On the Enrollment Menu, enter either the individual's firscr(1) d last name or SSN or the last name only
  - Transmit using the Enter button

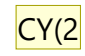

• Review matches or "hits"

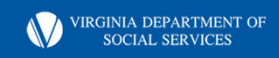

#### Slide 6

- **CY(0** Suggest showing what this looks like in MMIS or explaining when these are used. Chandler, Yolanda (DMAS), 2023-09-07T02:51:30.505
- CY(1 first Chandler, Yolanda (DMAS), 2023-09-07T02:52:36.093
- **CY(2** Suggest simply stating, press enter. I believe the intention is enter on keyboard or enter in system. Chandler, Yolanda (DMAS), 2023-09-07T02:54:17.839

## **Case Data Inquiry**

| MMIS                                                      |                                   |                      |                 |                          |               |         |      |                  |                        |        |      |              |                           |                         |     |
|-----------------------------------------------------------|-----------------------------------|----------------------|-----------------|--------------------------|---------------|---------|------|------------------|------------------------|--------|------|--------------|---------------------------|-------------------------|-----|
|                                                           |                                   |                      |                 | 1                        |               |         | 1    | 1                | 1                      |        | 1    |              | 1                         | <u>Help   Print   L</u> | ogo |
| Member Prov                                               | vider Reference                   | Claims               | Financial       | Service Auth             | Automated I   | Mailing | SURS | MARS             | EPSDT                  | MICC   | TPL  | Assessment   | Drugs                     | Reports                 |     |
| Screen ID: RS-S-<br>Trans ID: VE10<br>Program<br>ID: RST0 | <sup>010</sup> VIRGI<br>50VA CASE | NIA MEC<br>Data - In | DICAID<br>QUIRY |                          |               |         |      |                  |                        |        |      | Dat<br>Tim   | te: 09/01/20<br>te: 16:01 | 23                      |     |
| Case ID: 975-0<br>Last Name <sup>-</sup><br>Address       | )10998-809<br>E                   |                      |                 | ADAPT ID:<br>First Name: |               |         |      | VaCN<br>Middle I | AS ID: 1266<br>nitial: | 97871  |      | Comme<br>Sut | nts: N<br>ffix:           |                         |     |
| City: RICH<br>Case SSN:                                   | MOND                              |                      |                 | State: VA                |               |         |      | Zip              | Code: 2322             | 8 6545 |      |              |                           |                         |     |
| Caseworker: A000                                          | 0                                 |                      |                 | Case FIPS: 760           | )             |         |      | FIPS End         | Rsn:                   |        |      | FIPS D       | ate: 12 09 2              | 022                     |     |
| Review 04 30<br>Date: 04 30                               | 2024                              |                      | Fol             | low-Up Code:             |               |         |      | Follow-Up        | Date:                  |        |      |              |                           |                         |     |
| O View Prev                                               | vious FIPS                        | ○ View               | Previous Zi     | p Codes                  |               |         |      |                  |                        |        |      |              |                           |                         |     |
| Attach Membe                                              | r ID to Case Enter I              | <mark>)</mark> :     |                 |                          | Relationship: |         |      |                  |                        |        |      |              |                           |                         |     |
| Case Member                                               | rs and Relationsh                 | ip to Cas            | e Head:         |                          |               |         |      |                  |                        |        |      |              |                           |                         |     |
| Select                                                    | Member                            |                      | Relat           | tionship                 |               | A/P     | Sele | ct M             | ember                  |        | Rela | ationship    |                           | A/P                     |     |
| 0                                                         | 975-0109                          | 98-817               | 00              |                          |               |         |      |                  |                        |        |      |              |                           |                         |     |
|                                                           |                                   |                      |                 |                          |               |         |      |                  |                        |        |      |              |                           |                         |     |
|                                                           |                                   |                      |                 |                          |               |         |      |                  |                        |        |      |              |                           |                         |     |

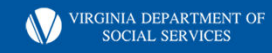

### **Member Demographic Inquiry**

| Member                                                     | Provider                                     | Reference                                  | Claims    | Financial              | Service Auth                                                 | Automa                  | ated Mailing        | SURS | MARS     | EPSDT                                                                              | MICC                                       | TPL                           | Assessment     | Drugs   | Reports |                                |                         |                                            |                                             |              |
|------------------------------------------------------------|----------------------------------------------|--------------------------------------------|-----------|------------------------|--------------------------------------------------------------|-------------------------|---------------------|------|----------|------------------------------------------------------------------------------------|--------------------------------------------|-------------------------------|----------------|---------|---------|--------------------------------|-------------------------|--------------------------------------------|---------------------------------------------|--------------|
| Screen I<br>Trans I<br>Program I                           | ID: RS-S-018<br>ID: VE18<br>ID: RST010VA     |                                            |           | VIR<br>Member (        | GINIA MEDI<br>DEMOGRAPHI                                     | CAID<br>CS - ING        | UIRY                |      |          |                                                                                    |                                            |                               |                |         |         |                                |                         |                                            |                                             |              |
| Member II<br>Case ID:<br><mark>Aid Categ</mark><br>CMM Res | D:<br>J <mark>ory:</mark><br>triction Period | 975-010998-81<br>975-010998-80<br>020<br>: | 7<br>9    |                        | ADAPT ID:<br>Benefit Plan:                                   | MEDICAID                | FFS More            | BP:  | N        | Last N<br>Excej<br>CMM I                                                           | lame:<br>Va<br>ption Indica<br>Restriction | CMS ID: 2<br>ator:<br>Status: | 133214608<br>1 |         | Abse    | nt Parent:                     | First Na<br>Casewo<br>N | ame:<br><mark>orker: A0000</mark><br>HIPP: |                                             |              |
| Relations<br>Cit Status<br>Same as (<br>Phone:<br>Race:    | hip to Case He<br>::<br>Case Address         | ead: 00<br>C<br>N<br>804 646 7<br>1        | 202       | G<br>C<br>S<br>D       | iender:<br>it Level:<br>ame as Case FIPS<br>visability Code: | F<br>FH<br>: Y          | DOB:<br>Identity: F | H    |          | <mark>\$\$N:</mark><br>Cit / ID Date:<br>Mem FIP\$:<br>Disability On<br>Ethnicity: | iset Date:                                 | 08 2023<br>760<br>OT          | EDD:           |         |         | SSA Cit<br>Mother I<br>Special | : Ind: Y<br>D:<br>Ind:  | Y                                          | Marital Status:<br>Country:<br>Vet/Dep Ind: | I<br>US<br>N |
| Member /<br>City:                                          | Address:<br>RICH                             | MOND St                                    | ate: VA Z | 'ip Code: <b>23228</b> | i.                                                           |                         |                     |      |          |                                                                                    |                                            |                               |                |         |         |                                |                         |                                            |                                             |              |
| Suppress                                                   | ID Card: <b>N</b>                            |                                            |           |                        | C                                                            | Card Date<br>)8/31/2023 | )                   | R    | eissue I | Reason                                                                             |                                            |                               | Sequ<br>01     | ience # |         | Can                            | d Type                  |                                            | Request #: 0                                |              |

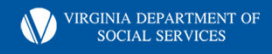

### **Bendex Data Inquiry**

| MMIS                                                                                   | 5                                                 |              |          |                                     |                           |                                     |                                                       |                 |          |      |           |                |                           |              |
|----------------------------------------------------------------------------------------|---------------------------------------------------|--------------|----------|-------------------------------------|---------------------------|-------------------------------------|-------------------------------------------------------|-----------------|----------|------|-----------|----------------|---------------------------|--------------|
| Member                                                                                 | Provider                                          | Reference    | Claims   | Financial                           | Service Auth              | Automated Mailing                   | SURS                                                  | MARS            | FPSDT    | MICC | трі       | Assessme       | Help<br>nt Drugs          | Print   Logo |
| Screen ID<br>Trans ID<br>Program ID                                                    | : RS-S-310<br>: VE86<br>: RST310                  | MEDICA       |          | GINIA ME<br>MIUM / BEI              | DICAID                    | NQUIRY                              | 5015                                                  | THE S           | LIBOT    | HICC |           | Date           | e: 09/01/2023<br>e: 16:04 | Reports      |
| Member ID:                                                                             | 9750109988                                        | :17          |          | Medicare #:                         |                           | 5PP3GU1QD01                         |                                                       | Name:           |          |      |           |                |                           |              |
| SSN:<br>SSA Cit Sta                                                                    | it: A                                             | SSN Sta      | at: V    | SSA Claim #:<br>Cit Stat Date:      |                           | 08/31/2023                          |                                                       |                 |          |      |           |                |                           |              |
| Medicare                                                                               | Premium                                           | Processing   |          |                                     |                           |                                     |                                                       |                 |          |      |           |                |                           |              |
| Part B                                                                                 | Transaction Co<br>Begin Date:<br>Premium:         | ode:         |          | Date:<br>End Dat<br>Code:           | te:                       | Part A                              | Transacti<br>Begin Dat<br>Premium:                    | on Code:<br>te: |          |      | Dat<br>En | te:<br>d Date: |                           |              |
| BENDEX                                                                                 |                                                   |              |          |                                     |                           |                                     |                                                       |                 |          |      |           |                |                           |              |
| BENDEX Qu<br>Part B Paye<br>Part A Paye<br>Title-II Begi<br>Title-II Begi<br>Railroad: | uery: 0<br>er:<br>er:<br>n Date:<br>n Amount: 0.0 | 00           |          | Premium Ind<br>Premium:<br>Premium: | icator: 2<br>0.00<br>0.00 | CO<br>SO<br>HO<br>Titl<br>SSI<br>MI | MM Code:<br>2:<br>2:<br>4-II PSC:<br>Eligible:<br>12: |                 |          | D    | SS BDX:   | N<br>Onset:    |                           |              |
| MEDICARI                                                                               | E PART B BU                                       | IY-IN TRANSA | CTION NO | T FOUND.<br>Upda                    | ite Clear F               | orm Refresh                         | Retu                                                  | m               | Sub Menu | Main | Menu      |                |                           |              |

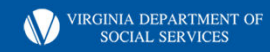

## **Eligibility Data Inquiry**

|                 | MMIS                          | 5                             |                          |           |               |                |                    |                   |               |                      |                           |                  |              |                      |                   |              |
|-----------------|-------------------------------|-------------------------------|--------------------------|-----------|---------------|----------------|--------------------|-------------------|---------------|----------------------|---------------------------|------------------|--------------|----------------------|-------------------|--------------|
| Garage          |                               |                               |                          | <i>61</i> | la competence | lares constr   |                    |                   | Horizovatka   |                      | constants I               | VANAGAMENT       | n<br>Transpo | l so se              | <u>Help</u> i     | Print   Logo |
| Men             | ıber                          | Provi                         | der Ref                  | ference   | Claims        | Financial      | Service Auth       | Automated Mailing | SURS          | MARS                 | EPSDT                     | MICC             | TPL          | Assessment           | Drugs             | Reports      |
| Sc<br>T<br>Prog | reen ID<br>rans ID<br>Iram ID | : RS-S-0<br>: VE15<br>: RST01 | 15<br>6VA                | VIRGI     | NIA ME        | DICAID<br>ELIG |                    | - INQUIRY         |               |                      |                           |                  |              | Date: 09<br>Time: 10 | 9/01/2023<br>5:07 |              |
| Mer             | nber ID<br>Nam<br>e ID:       | ): 975-<br>ne:<br>975-(       | 010998-817<br>010998-809 |           | Inc           | come less thar | 1 or = 100% FPL: N |                   | F             | Consen<br>PL Begin D | t Date: NO (<br>ate: 05 2 | CONSENT<br>023   |              | Comme                | nts: N<br>PP:     |              |
| Cas             | eworke                        | r: A000                       | 0                        |           | Ca            | ase Review Dat | e: 04              | 1/30/2024         | C             | ase FIPS:            | 760                       |                  |              | HIPP State           | us:               |              |
| Se              | elect                         | Aid (                         | Category                 | Applica   | tion Date     | Begin Da       | nte End D          | ate Cancel Reas   | on C          | ancel Date           | Ex<br>R                   | tension<br>eason |              | Reinstate<br>Reason  | Statu             | s            |
| 0               | (                             | 020                           |                          | 95 22 202 | 23            | 05 01 2023     | 12 31 9999         | 000               | -             |                      | 000                       |                  | 001          | А                    |                   |              |
| 0               | C                             | 020                           | -                        | 05 22 202 | 23            | 02 01 2023     | 04 30 2023         | 011               | <b>J</b> 4 30 | 2023                 | 000                       |                  | 001          | C                    |                   |              |
| 0               | 8                             | 301                           |                          | 12 02 202 | 22            | 12 02 2022     | 12 02 2022         | 080               | 12 02         | 2022                 | 000                       |                  | 000          | c                    | 1                 |              |
|                 |                               |                               |                          |           |               |                |                    |                   |               |                      |                           |                  |              |                      |                   |              |
|                 |                               |                               |                          |           |               |                |                    |                   |               |                      |                           |                  |              |                      |                   |              |
|                 |                               |                               |                          |           |               |                |                    |                   |               |                      |                           |                  |              |                      |                   |              |
|                 |                               |                               |                          |           |               |                |                    |                   |               |                      |                           |                  |              |                      |                   |              |

VIRGINIA DEPARTMENT OF SOCIAL SERVICES

### **Member Benefits Inquiry**

| MMIS                                       | 3                                                |                        |                    |             |              |            |                                       |                       |                  |                    |          |          |            |                           |           |
|--------------------------------------------|--------------------------------------------------|------------------------|--------------------|-------------|--------------|------------|---------------------------------------|-----------------------|------------------|--------------------|----------|----------|------------|---------------------------|-----------|
|                                            |                                                  |                        |                    |             |              |            |                                       |                       |                  |                    |          |          |            | <u>Help</u>               | Print   L |
| Member                                     | Provider                                         | Reference              | Claims             | Financial   | Service Auth | Automated  | Mailing                               | SURS                  | MARS             | EPSDT              | MICC     | TPL      | Assessme   | nt Drugs                  | Repor     |
| Screen ID:<br>Trans ID:<br>Program ID:     | RS-S-011<br>VE11<br>RST011VA                     |                        | IIA MED<br>R BENEF | ICAID       | IRY          |            |                                       |                       |                  |                    |          |          | Dat<br>Tim | e: 09/01/2023<br>e: 16:09 |           |
| Nember ID:<br>Name<br>Case IE<br>Caseworke | 975-01099<br>9 : 1<br>9 : 975-01099<br>r : A0000 | 98-817<br>98-809<br>Ca | se FIPS: 76        | D           |              |            | Comments:<br>Income Les<br>FPL % ST B | s Than O<br>egin Date | r = 100% F<br>:: | N<br>PL: N<br>05 2 | 2023     |          |            |                           |           |
| Aid Cat                                    | egory                                            | Application D          | ate E              | Begin Date  | End Date     | Cancel Rea | ISON                                  | Cancel D              | )ate S           | tatus              | Extensio | on Reaso | on R       | leinstate Reas            | son       |
| )20                                        | 05                                               | 5/22/2023              | 05/0               | 1/2023      | 12/31/9999 0 | 000        |                                       |                       | Α                | 000                | 1        |          | 001        |                           |           |
| Benefit P                                  | Plan Exc                                         | ception Indicato       | r Plan             | Description | Provider ID  | Begin Date | End Date                              | e Chai                | nge Sourc        | e End I            | Reason   | Dispo    | sition Ind | Disposition               | Date      |
| 01-01-0100                                 |                                                  |                        | MEDICA             | AID FF      | 0000000000   | 05/01/2023 | 12 31 9999                            | DF                    |                  | 000                |          | A        |            | 08/31/2023                |           |
| 01-01-0100                                 | 1                                                |                        | XIX ICF            |             | 1811546955   | 05/01/2023 | 12 31 9999                            | 00                    |                  | 000                |          | A        |            | 09/01/2023                |           |
| 01-01-0300                                 |                                                  |                        | MED PR             | REMIUM      | 0000000000   | 05/01/2023 | 12 31 9999                            | 00                    |                  | 000                |          | А        |            | 08/31/2023                |           |
| 01-01-0400                                 |                                                  |                        | MED CO             | 0 & DE      | 000000000    | 05/01/2023 | 12 31 9999                            | 00                    |                  | 000                |          | А        |            | 08/31/2023                |           |
|                                            |                                                  |                        |                    |             |              |            |                                       |                       |                  |                    |          |          | Scrol      | I Up Scro                 | oll Down  |

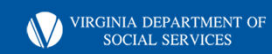

### MCO List

| Provider   | MCO Name                           | Program     | Pnone        |
|------------|------------------------------------|-------------|--------------|
| 0047003170 | Aetna Better Health (Coventry)     | Medallion   | 800-279-1878 |
| 0047003253 | Anthem HKP                         | Medallion   | 800-901-0020 |
| 1790768380 | InTotal Health                     | Medallion   | 800-454-3730 |
|            |                                    |             | 24 hour:     |
|            |                                    |             | 800-600-4441 |
| 1730254681 | Kaiser (start 05/01/13)            | Medallion   | 301-816-6109 |
| 0047000820 | Optima                             | Medallion   | 800-881-2166 |
| 0047001042 | Virginia Premier                   | Medallion   | 800-727-7536 |
| 0047000663 | Anthem Priority (termed 11/30/14)  | Medallion   | 800-901-0020 |
| 0047000747 | Anthem Peninsula (termed 11/30/14) | Medallion   | 800-901-0020 |
| 1578841060 | MajestaCare (termed 11/30/14)      | Medallion   | 866-996-9140 |
| 0562425543 | Aetna Better Health                | Medallion 4 | 800-279-1878 |
| 0562425972 | HealthKeepers, Inc (Anthem)        | Medallion 4 | 800-901-0020 |
| 0575325995 | Magellan                           | Medallion 4 | 800-424-4518 |
| 0562427754 | Optima Health Plan                 | Medallion 4 | 800-881-2166 |
| 0575326118 | UnitedHealthCare                   | Medallion 4 | 844-752-9434 |
| 0562425717 | Virginia Premier Health Plan, Inc  | Medallion 4 | 800-727-7536 |
| 0247726596 | Aetna Better Health                | CCC Plus    | 855-652-8249 |
| 0247726836 | Anthem HealthKeepers               | CCC Plus    | 855-817-5788 |
| 0247725432 | Magellan Complete Care             | CCC Plus    | 800-424-4524 |
| 0247719971 | Optima Health Plan                 | CCC Plus    | 844-512-3172 |
| 0247725788 | United HealthCare                  | CCC Plus    | 877-843-4366 |
| 0247726240 | Virginia Premier                   | CCC Plus    | 877-719-7358 |
| 0173030070 | Humana (termed 12/31/17)           | CCC         | 855-280-4002 |
| 0173024859 | Virginia Premier (termed 12/31/17) | CCC         | 804-819-5151 |
| 0173025666 | Anthem Healthkeepers (termed       | CCC         | 855-817-5788 |

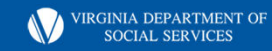

### **MMIS User Guide Screen Codes**

|     |                 |                |                     | Handout 4-D<br>Page 1 of 2 |
|-----|-----------------|----------------|---------------------|----------------------------|
|     |                 | Demograp       | hic Screen Codes    |                            |
| 0   |                 |                |                     |                            |
| REL | ATIONSHIP CODES | RACE           |                     | SEX                        |
| 00  | Self            | 1 White        |                     | F Female                   |
| 01  | Spouse          | 2 Black/       |                     | M Male                     |
| 02  | Child           | African Am     | erican              | U Unknown                  |
| 03  | Grandchild      | 3 American li  | ndian/              |                            |
| 04  | Stepchild       | Alaskan Na     | tive                |                            |
| 05  | Parent          | 4 Oriental/As  | ian                 | COUNTRY                    |
| 06  | Grandparent     | 5 Spanish/Ar   | nerican or          | US United States           |
| 07  | Stepparent      | Hispanic       |                     | See Code Table             |
| 08  | Brother/Sister  | 6 Native Haw   | aiian or            |                            |
|     | (sibling)       | Other Pacif    | ic Islander         |                            |
| 09  | Step-sibling    | 7 Asian & Wi   | nite                |                            |
| 10  | Sibling in-law  | 8 Black/Africa | an American & White | MARITAL STATUS             |
| 11  | Aunt/Uncle      | 9 Unknown      |                     | D Divorced                 |
| 12  | Niece/Nephew    | A Asian & Bla  | ck/African American | I Single                   |
| 13  | First Cousin    | B Other        |                     | M Married                  |
| 14  | First Cousin,   |                |                     | S Separated                |
|     | once removed    | PRIMARY LAN    | GUAGE               | U Unreported               |
| 15  | Other Relative  | Note: o        | lefaults to "1"     | W Widowed                  |
| 16  | Foster Child    | A Somali       | 1 English           |                            |
| 17  | Alien Sponsor   | B Kurdish      | 2 Spanish           |                            |
| 18  | Other—          | C Arabic       | 3 Cambodian         |                            |
|     | Not Related     | F French       | 4 Vietnamese        |                            |
| 99  | Unknown         | G German       | 5 Farsi             | MOTHER ID                  |
|     |                 | J Japanese     | 6 Haitian-Creole    | Enter ID number of the     |
|     |                 | O Other        | 7 Laotian           | mother of the member       |
|     |                 |                | 8 Chinese           | 254                        |
|     |                 |                | 9 Korean            |                            |

Note: Member's relationship is to the Head-of-Household or Case head

> VIRGINIA DEPARTMENT OF SOCIAL SERVICES

### **Citizenship Codes**

Handout 4-D Page 2 of 2

### CITIZENSHIP

- A Undocumented/Illegal Alien or Legal Alien eligible for Emergency Services only
- C U.S. Citizen
- D Undocumented/Illegal Alien or Legal Alien eligible for Dialysis Services only
- E Entrant
- I Grandfathered Alien
- N Naturalized U.S. Citizen
- P Full-benefited Qualified Alien
- R Refugee
- V Visitor, Temporary VISA

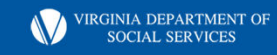

# What can the BPS do in MMIS?

- Conduct Inquiries
- Add Comments (authorized representative)
- Verify Medicare information Bendex tab
- Update/Edit Member demographics screen
  - Citizenship, Identity, SSN and address (all HH members)
- Check MCO information for recipient
- Access Help Feature

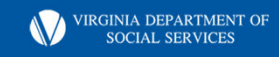

## **360 Communication VaCMS and MES**

- 360 Communication reports are available that reflect information captured as a result of the exchange of information between MMIS and VaCMS. (October 2021 VaCMS Readiness Call CR-654)
- The new reports are:
- RP-208A MMIS-VaCMcro/IA Status Exception Report
  - **RP-208B MMIS-VaCMS Missing Client Exception Report**
  - **RP-208C MMIS-VaCMS Case Address Exception Report**
  - **RP-208D MMIS-VaCMS Demographics Exception Report**
  - RP-208E- MA VaCMS Prior Eligibility Begin Exception Report
  - **RP-208G MA Aid Category Exception Report**
  - **RP-208H MMIS-VaCMS Workers FIPs Exception Report**
  - **RP-208I MMIS-VaCMS Client Address Exception Report**
  - **RP-209 TPL Exception Report**
  - **RP-210 Daily Failed MMIS Enrollment Report Local Worker**

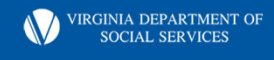

#### Slide 16

**CY(0** Will speaking points include expectations for these reports? Chandler, Yolanda (DMAS), 2023-09-07T02:57:15.340

# Common Failure Reasons in VaCMS

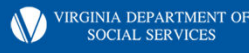

### **Possible Duplicate Found**

- Check Spider and or MMIS
- DMAS will complete the cru duplicate review
- BPS needs to resend the transaction failure in VaCMS
- Perform the MMIS look up
- Transmit and Enter

| Frror Code | Description                                                                                     | Possible Resolutions                                                                                                    |
|------------|-------------------------------------------------------------------------------------------------|----------------------------------------------------------------------------------------------------|
| 5644       | POSSIBLE DUPLICATE FOUND ON FILE. USE<br>ESTABLISHED MMIS PROCEDURES TO REQUEST DMAS<br>REVIEW. | Please clear any duplicate issues in the MMIS.For detailed<br>instructions, please see the MMIS Users Guide for DSS online<br>at DMAS website at:<br>http://dmasva.dmas.virginia.gov/Content_pgs/dss-<br>elgb_enrl.aspx.When duplicate issues have been resolved,<br>update MMIS and/or VaCMS with the correct information.<br>To update VaCMS, correct the Case and Enrollee information<br>on the Match MMIS Case/Enrollee ID screen. |

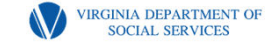

Slide 18

- CY(0 SPIDeR Chandler, Yolanda (DMAS), 2023-09-07T02:57:36.814
- **CY(1** The review must first be requested in MMIS. Then DMAS will complete. Chandler, Yolanda (DMAS), 2023-09-07T02:58:56.862

# Mother ID no eligibility on DOB; Enter a valid Mother ID

- MMIS does not accept transactions for deemed newborn clients if client's mother was not eligible for Medicaid during the birth of client. If you are sure the child is not a deemed newborn then follow below steps to correct and resend the transaction for the child:
- 1. Navigate to the Client Demographics using the Left Navigation. Deselect Deemed Newborn for the Citizenship Verification.
- 2. Update the Citizenship Verification field to something other than Deemed Newborn
- 3. Re-run eligibility and resend MMIS transactions.

| ENTER A VALID MOTH | ER ID |  |
|--------------------|-------|--|
|--------------------|-------|--|

5696

Please use the MMIS User Guide and VaCMS Online Help to get more details to help resolve this issue.

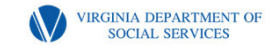

### **Case ID not on file**

- Prior to enrolling a member into MMIS, perform system searches to determine if individual is already known to MMIS.
- If the individual is found, determine if this is the MMIS Case ID that should be used as case name in the VaCMS.
- If a new number is needed, assignment can be completed under MMIS lookup process in VaCMS

| MMIS Trans                                  | action Resend Screen 🤊 🔳                                                        |                                                                                                    |
|---------------------------------------------|---------------------------------------------------------------------------------|----------------------------------------------------------------------------------------------------|
| Please corre<br>the MMIS Tr<br>Please Click | ect the required data using Left Na<br>ansactions.<br>(III) for MMIS User Guide | vigation and then return to MMIS Individual Details screen to resend                                                                                                    |
| Error Code                                  | Description                                                                     | Possible Resolutions                                                                                                    |
| 3351                                        | CASE ID NOT ON FILE.                                                            | <ol> <li>Prior to enrolling a member into MMIS, perform system<br/>searches to determine if individual is already known to MMIS.</li> <li>If the individual is found, determine if this is the MMIS Case<br/>ID that should be used as case name in the VaCMS.</li> <li>If a legacy number exists in ADAPT, ensure that the ADAPT<br/>legacy number exists in MMIS with a matching Case First and<br/>Last Name.</li> <li>If the ADAPT legacy number does not exist in MMIS, create<br/>a new MMIS Case ID in the VaCMS.</li> </ol> |

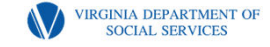

### Enter Valid Permanent Enrollee ID

- This error occurs when changes are sent for a client whose MMIS enrollment failed.
- Check the original failure reason
- Check to see if the client is present in MMIS. If not, resend the enrollment transaction before sending any changes for this client to MMIS.

| Frror Code | Description                          | Possible Resolutions                                                                                                    |
|------------|--------------------------------------|----------------------------------------------------------------------------------------------------|
| 3122       | ENTER A VALID PERMANENT ENROLLEE ID. | This error occurs when changes are sent for a client whose<br>MMIS enrollment failed. Check to see if the client is present in<br>MMIS. If not, resend the enrollment transaction before sending<br>any changes for this client to MMIS. Okay. |

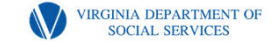

### Invalid Aid Category/Citizenship Code Combination

- Occurs when a previous enrollment for limited coverage was enrolled
- The worker is attempting to move the case to full coverage but the previous citizenship status is reflected in MES; (A)
- Worker will need to go into MES and update the citizenship status to (P).
- Go back to VaCMS and rerun the transaction

| MMIS Transac                                                                                                    | ction Resend S                                                                                                    | creen                                                                                                    |                                                                                                    |                                                                                                    |                                                                                                    |                                                                                                    |                                                                                                    |                                                                  |
|----------------------------------------------------------------------------------------------------|----------------------------------------------------------------------------------------------------|----------------------------------------------------------------------------------------------------|----------------------------------------------------------------------------------------------------|----------------------------------------------------------------------------------------------------|----------------------------------------------------------------------------------------------------|----------------------------------------------------------------------------------------------------|----------------------------------------------------------------------------------------------------|------------------------------------------------------------------|
| MMIS Trans                                                                                                    | saction Rese                                                                                                    | nd Screen 🥐                                                                                                    |                                                                                                    |                                                                                                    |                                                                                                    |                                                                                                    |                                                                                                    |                                                                  |
| Please corre<br>the MMIS T<br>Please Click                                                                                                    | ect the require<br>ransactions.<br>( ) for MMIS                                                                          | ed data using L<br>User Guide                                                                                                    | eft Navigation a                                                                                                    | nd then return to                                                                                                    | MMIS Individual                                                                                                    | l Details screen                                                                                   | to resend                                                                                                    |                                                                  |
| Error Code                                                                                                    | Description                                                                                                    | n                                                                                                    |                                                                                                    | Poss                                                                                                    | ible Resolutions                                                                                                    |                                                                                                    |                                                                                                    |                                                                  |
| 3396                                                                                                    | INVALID AI<br>COMBINAT                                                                                                   | D CATEGORY/CIT<br>ION.                                                                                                    | FIZENSHIP CODE                                                                                                    | Please<br>get mo                                                                                                    | use the MMIS User C<br>re details to help reso                                                                      | Guide and VaCMS C<br>lve this issue.                                                               | Online Help to                                                                                                    |                                                                  |
|                                                                                                    |                                                                                                    |                                                                                                    |                                                                                                    |                                                                                                    |                                                                                                    |                                                                                                    |                                                                                                    |                                                                  |
| Screen ID: RS-S-018<br>Trans ID: VE18                                                                                                    | VIR                                                                                                    |                                                                                                    | D                                                                                                    |                                                                                                    |                                                                                                    |                                                                                                    | Date: 07/12/20:<br>Time: 10:57                                                                                          | 21                                                               |
| Screen ID: RS-S-018<br>Trans ID: VE18<br>Program ID: RST010VA<br>Member ID: 2<br>Case ID: 4<br>Aid Category: CMM Restriction Period:                                                                                                    | VIR<br>MEMBER D<br>354-677222-014<br>354-677222-006 A<br>005 E                                                           | GINIA MEDICAI<br>DEMOGRAPHICS -<br>DAPT ID:<br>Senefit Plan: FAMIS FFS                                                                                                    | D<br>INQUIRY<br>Last Name: Va<br>More BP: N Excej<br>CMM Restriction                                                                                                    | CORTES CONCEP<br>CMS ID: 2125915163<br>otion Indicator:<br>Status:                                                                       | CION First Name:<br>Caseworker<br>Absent Parent: N                                                                  | : JACQUELINE<br>r: M2044<br>HIPP:                                                                  | Date: 07/12/20;<br>Time: 10:57<br>MI<br>Case FIPS: 810<br>HIPP Status:                                                  | 21<br>: Suffix:<br>Comments: N<br>TPL: N                         |
| Screen ID: RS-S-018<br>Trans ID: VE18<br>Program ID: RST010VA<br>Member ID:<br>Case ID:<br>Aid Category:<br>CMM Restriction Period:<br>Relationship to Case Hea<br>Cit Status:<br>Same as Case Address<br>Phone:<br>Race:                                                                                                    | VIR<br>MEMBER D<br>354-877222-014<br>354-877222-006<br>005<br>d: 00<br>P<br>Cit L<br>Y<br>Samu<br>Disal<br>1             | GINIA MEDICAI<br>DEMOGRAPHICS -<br>DAPT ID:<br>DAPT ID:<br>D | D<br>INQUIRY<br>Last Name:<br>Va<br>More BP: N Excey<br>CMM Restriction<br>3: 11 09 1996 SSN:<br>Cit/ ID Date<br>Mem FIPS:<br>Disability O<br>Ethnicity:                     | CORTES CONCEF<br>CMS ID: 2125915163<br>tition Indicator:<br>Status:<br>000 11 0996<br>:<br>810 EDD: 0<br>neet Date:                      | CION First Name:<br>Caseworke<br>Absent Parent: N<br>9 18 2021 SSA Cit Ind:<br>9 18 2021 Mother ID:<br>Special Ind: | : JACQUELINE<br>r: M2044<br>HIPP:<br>Marital Status: U<br>Country:<br>Vet/Dep Ind:                 | Date: 07/12/20<br>Time: 10:57<br>MI<br>Case FIPS: 810<br>HIPP Status:<br>Primary Langu<br>Entry Date:<br>NRF:<br>DOD:   | 21<br>: Suffix:<br>Comments: N<br>TPL: N<br>age: 2<br>01 01 2021 |
| Screen ID: RS-S-018<br>Trans ID: VE18<br>Program ID: RST010VA<br>Member ID: 2<br>Case ID: 2<br>Aid Category: 0<br>CMM Restriction Period:<br>Relationship to Case Hea<br>Cit Status:<br>Same as Case Address<br>Phone:<br>Race:<br>Member Address: 2200 S                                                                                                    | VIR<br>MEMBER D<br>354-877222-016<br>354-877222-006<br>005<br>4:00<br>P Cit L<br>Y Samu<br>Disal<br>1<br>TOWE ROAD       | GINIA MEDICAI<br>DEMOGRAPHICS -<br>DAPT ID:<br>DAPT ID:<br>DAPT ID:<br>DAPT ID:<br>DAPT ID:<br>DAPT ID:<br>DAPT ID:<br>DAPT ID:<br>DAPT ID:<br>DAPT ID:<br>DAPT ID:<br>Iden<br>as Case FIPS: Y                                                                                                    | D<br>INQUIRY<br>Last Name:<br>Va<br>More BP: N Excey<br>CMM Restriction<br>3: 11 09 1996 SSN:<br>Itity: Cit / ID Date<br>Mem FIPS:<br>Dieability O<br>Ethnicity:             | CORTES CONCEF<br>CMS ID: 2125915163<br>titon Indicator:<br>Status:<br>000 11 0996<br>:<br>810 EDD: 0<br>neet Date:                       | CION First Name:<br>Caseworke<br>Absent Parent: N<br>9 18 2021 SSA Cit Ind:<br>9 18 2021 Mother ID:<br>Special Ind: | : JACQUELINE<br>r: M2044<br>HIPP:<br>Marital Status: U<br>Country:<br>Vet/Dep Ind:                 | Date: 07/12/20<br>Time: 10:57<br>Mill<br>Case FIPS: 810<br>HIPP Status:<br>Primary Langu<br>Entry Date:<br>NRF:<br>DOD: | 21<br>: Suffix:<br>Comments: N<br>TPL: N<br>age: 2<br>01 01 2021 |
| Screen ID: RS-S-018<br>Trans ID: VE18<br>Program ID: RST010VA<br>Member ID:<br>Aid Category:<br>CMM Restriction Period:<br>Relationship to Case Hea<br>CIT Status:<br>Same as Case Address<br>Phone:<br>Race:<br>Member Address: 2200 S<br>City:<br>VIRCIM                                                                                                    | VIR<br>MEMBER D<br>354-677222-014<br>354-677222-006<br>05<br>4: 00<br>P<br>C C C<br>Y<br>Samu<br>Disal<br>1<br>TOWE ROAD | GINIA MEDICAI<br>DEMOGRAPHICS -<br>DAPT ID:<br>Benefit Plan: FAMIS FFS<br>Iden<br>as Case FIPS: Y<br>billty Code:<br>Zip Code: 23457                                                                                                    | D<br>INQUIRY<br>Last Name:<br>Va<br>More BP: N Excey<br>CMM Restriction<br>3: 11 09 1996 SSN:<br>Cit / ID Date<br>Mem FIPS:<br>Disability O<br>Ethnicity:                    | CORTES CONCEF<br>CMS ID: 2125915163<br>Ition Indicator:<br>Status:<br>000 11 0996<br>:<br>810 EDD: 0<br>neet Date:                       | CION First Name:<br>Caseworke<br>Absent Parent: N<br>9 18 2021 SSA Cit Ind:<br>9 18 2021 Special Ind:               | : JACQUELINE<br>r: M2044<br>HIPP:<br>Martal Status: U<br>Country;<br>Vet/Dep Ind:                  | Date: 07/12/20<br>Time: 10:57<br>MI<br>Case FIPS: 810<br>HIPP Status:<br>Primary Langu<br>Entry Date:<br>NRF:<br>DOD:   | 21<br>: Suffix:<br>Comments: N<br>TPL: N<br>age: 2<br>01 01 2021 |
| Screen ID: RS-S-018<br>Trans ID: VE18<br>Program ID: SR 5010VA<br>Member ID: Case ID: Case ID | VIR<br>MEMBER D<br>354-677222-014<br>354-677222-006<br>A<br>005<br>Cit L<br>Y<br>Same<br>Disat<br>1<br>TOWE ROAD         | GINIA MEDICAI<br>EMOGRAPHICS -<br>DAPT ID:<br>emetit Plan: FAMIS FFS<br>evel: Iden<br>as Case FIPS: Y<br>bility Code:<br>ZIP Code: 23457<br>Card Date<br>07/01/2021                                                                                                    | D<br>INQUIRY<br>Last Name: Va<br>More BP: N Exce<br>CMM Restriction<br>CMM Restriction<br>CMM Restriction<br>SH 10 Pt995 SN:<br>Ulsability O<br>Ethnicity:<br>Reissue Reason | CORTES CONCER<br>CMS ID: 2125915163<br>Vition Indicator:<br>Istatus:<br>000 11 0996<br>:<br>810 EDD: 0<br>810 EDD: 0<br>Sequence 1<br>01 | CION First Name:<br>Caseworker<br>Absent Parent: N<br>9 18 2021 Mother ID:<br>Special Ind:                          | : JACQUELINE<br>:: M2044<br>HIPP:<br>Marital Status: U<br>Country:<br>Vet/Dep Ind:<br>Request #: 0 | Date: 07/12/20<br>Time: 10:57<br>MI<br>Case FIPS: 810<br>HIPP Status:<br>Primary Langu<br>Entry Date:<br>NRF:<br>DOD:   | 21<br>Comments: N<br>TPL: N<br>age: 2<br>01 01 2021              |

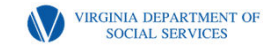

### Multiple Field Changes Not Allowed

- If both the first and last name are different, a new MMIS Case Number should be created. If the first and/or last name is being changed due to a correction (for example, incorrect spelling), then make all corrections in MMIS first.
- You are allowed to change all of the address fields contained in an address. However, you cannot change the case name and the address in a single transaction.
- If user is moving a client from one VaCMS case to another, make sure that MMIS Case ID belonging to the new VaCMS case name is assigned to the client being moved.

| Error Code | Description                            | Possible Resolutions                                                                                                    |
|------------|----------------------------------------|----------------------------------------------------------------------------------------------------|
| 86         | MULTIPLE FIELD CHANGES ARE NOT ALLOWED | If both the first and last name are different, a new case number<br>should be created. If the first and/or last name is being<br>changed due to a correction (for example, incorrect spelling),<br>then make all corrections in MMIS first. You are allowed to<br>change all of the address fields contained in an address.<br>However, you cannot change the case name and the address<br>in a single transaction. |

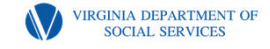

### **Valid Case ID Required**

- This failure normally occurs when multiple clients are being enrolled from VaCMS and the transaction for the Case Name fails.
- If the Case Name does not transfer, an MMIS Case Number is not created in MMIS and thus the remaining family members fail with Error Code "VALID CASE ID required."
- To correct this error, you will need to identify why the enrollment of case name failed. Once that is fixed this will get resolved during resend.

3330 VALID CASE ID REQUIRED. This failure normally occurs when multiple clients are being enrolled from VaCMS and the transaction for the Case Name fails. If the Case Name does not transfer, an MMIS Case Number is not created in MMIS and thus the remaining family members fail with Error Code "VALID CASE ID required."

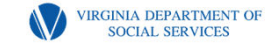

### Review date cannot be less than the current date

- This enrollment failure will occur if you performed a reinstate, case change, or evaluated a new member in VaCMS on an overdue renewal case. MMIS doesn't accept enrollment transactions with case review date in the past. To correct this failure:
- Update the renewal date if necessary
- Once renewal date has been changed to a future date, select MMIS Individual from the left navigation menu
- Resend the transaction

3330 VALID CASE ID REQUIRED. This failure normally occurs when multiple clients are being enrolled from VaCMS and the transaction for the Case Name fails. If the Case Name does not transfer, an MMIS Case Number is not created in MMIS and thus the remaining family members fail with Error Code "VALID CASE ID required."

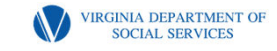

### Review date cannot be more than 12 months in the future

- You should use the Certification Period Override to update the Case Review date within 12 months of current date in VaCMS for failed transactions.
- After updating Case Review Date in VaCMS you can resend transactions to MMIS

3330 VALID CASE ID REQUIRED. This failure normally occurs when multiple clients are being enrolled from VaCMS and the transaction for the Case Name fails. If the Case Name does not transfer, an MMIS Case Number is not created in MMIS and thus the remaining family members fail with Error Code "VALID CASE ID required."

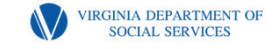

## **Addressing Failure Reasons**

- First attempt to make the correction in VaCMS with the help of Supervisors or other agency resources. If unsuccessful;
- Contact the VDSS Regional Consultant (RC) for assistance. The RC will help the local worker make the correction in MMIS or VaCMS. If not successful;
- If either the agency resources or Regional Consultant is unable to correct the enrollment in MMIS, they can instruct the worker to submit a coverage correction form to DMAS.
- The worker will need to submit a ticket for the VaCMS system issue. Make sure to track the progress and respond to the Help Desk when they make contact.
- The worker will complete a MMIS Coverage Correction Request Form (DMAS-09-1111-eng). If a new member needs to be enrolled, the worker will also need to complete the Member appendix form as well. The forms can be found on the VDSS intranet FUSION page. Follow the instructions as provided on the forms.

VIRGINIA DEPARTMENT OF

# **Resending a Transaction to MES**

- On the MMIS Transaction Gateway page, when you click Send to MMIS, you are brought to the MMIS Transaction History page.
- On the MMIS Transaction History page, you must click Search to refresh the page and review the results of the MMIS transactions. It is important for you to review the transaction history and determine if the transaction needs to be resent.
- Upon refreshing the page, the status column will immediately tell you whether the transaction was successful or failed.
- If an error occurred, attempt to correct the issue by clicking Resend. Depending on the error scenario, clicking Resend will take you to a different page, where the problem can be addressed.

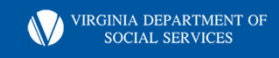

### **Screenshot**

| acMS 11               | 13034231 VaC<br>Indiv | vidual ld:      |                           | Transaction              | Date Range: mm                            | / dd / yyyy II      | mm / d  | d איזיין 💷            | Search       |
|-----------------------|-----------------------|-----------------|---------------------------|--------------------------|-------------------------------------------|---------------------|---------|-----------------------|--------------|
| VaCMS     Individual  | MMIS     Enrollee ID  | Aid<br>Category | Eligibility<br>Begin Date | Eligibility     End Date | Transaction                               | Transaction         | Status  | MMIS Error<br>Message | ▶ User<br>ID |
| Tenny N Jack<br>25 M  | 350003583016          | 080             | 01/01/2014                | 02/28/2014               | Cancellation of<br>Aid Category           | 01/17/2014 (        | Failure | 5346 Resend           | xxxx009      |
| Tenny N Jack<br>25 M  | 350003583016          | N/A             | N/A                       | N/A                      | Add TPL                                   | 01/17/2014 21:24    | Failure | 3521 Resend           | xxxx009      |
| Tenny N Jack<br>25 M  | 350003583016          | N/A             | N/A                       | N/A                      | Change                                    | 01/17/2014 21:23    | Failure | 3041 Resend           | N/A          |
| Tenny N Jack<br>25 M  | 350003583016          | 080             | 01/01/2014                | N/A                      | Add new<br>individual to<br>new case      | 01/17/2014<br>21:23 | Failure | 5345 Resend           | xxxx009      |
| Jenny N Maiks<br>17 F | 350003583024          | 092             | 01/01/2014                | N/A                      | Add new<br>individual to<br>existing case | 01/17/2014<br>21:23 | Failure | 5696 Resend           | xxxx009      |
|                       |                       |                 |                           |                          |                                           |                     |         | 1                     | Next         |

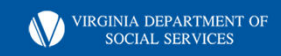

# Newborn and Member Enrollment Unit (N.A.M.E)

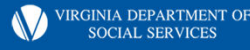

Slide 30

#### CY(0 Newborn and Member Enrollment Unit

Chandler, Yolanda (DMAS), 2023-09-07T03:02:36.251

## **Key Points**

- VaCMS is the system of record for Medicaid Eligibility Determinations
- MMIS is the system of record for Enrollment History and Claims Payments
- Both systems must match

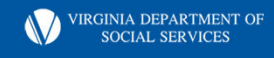

### When do you submit a Coverage Correction?

- Retroactive coverage that cannot be approved through VaCMS
- Duplicate Linking
- Erroneous death cancellations
- Spenddown end-dates (if open-ended coverage was sent to MES)
- Missing newborn coverage
- Same day void

CY(0

Coverage corrections unable to be handled through VaCMS

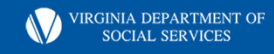

**CY(0** This is old language. The process for Emergency Services changed last July. We should no longer be doing this. Chandler, Yolanda (DMAS), 2023-09-07T03:03:30.598

### **MMIS Coverage Correction Requests**

10-day processing timeframe *Exceptions – mark email subject line* Urgent Requests Pharmacy, BCCPTA, Dialysis, Pregnancy Same Day Voids with current day enrollments

Submit completed forms via email to:

<u>enrollment@dmas.Virginia.gov.</u> \*Note: A new process will be implemented effective 5/1/24 (Broadcast will be issued).

VIRGINIA DEPARTMENT OI SOCIAL SERVICES

## **Urgent Requests**

- Pharmacy
- BCCPTA
- Medical Emergencies
- Same Day Void Current day enrollment transactions
- Example:
- Subject Line: URGENT; Recipient Needs Medications

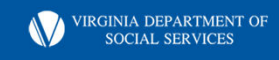

# Full to Full

- DMAS does not retroactively move a member from one full-coverage aid category to another full-coverage aid category as the benefits the member received would not be changed as full coverage is full coverage.
- Exceptions

CY(0

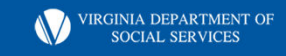

Slide 35

#### CY(0 Please consider MED to FAMIS and vice versa.

Chandler, Yolanda (DMAS), 2023-09-07T03:05:16.699

## **Duplicate Reviews**

MMIS Duplicate Member Review
✓ Pending (waiting to be researched)
✓ Approved (not a duplicate, proceed to add new member)
✓ Denied (possible duplicate further research is required)
Member ID # Linking

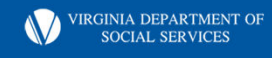

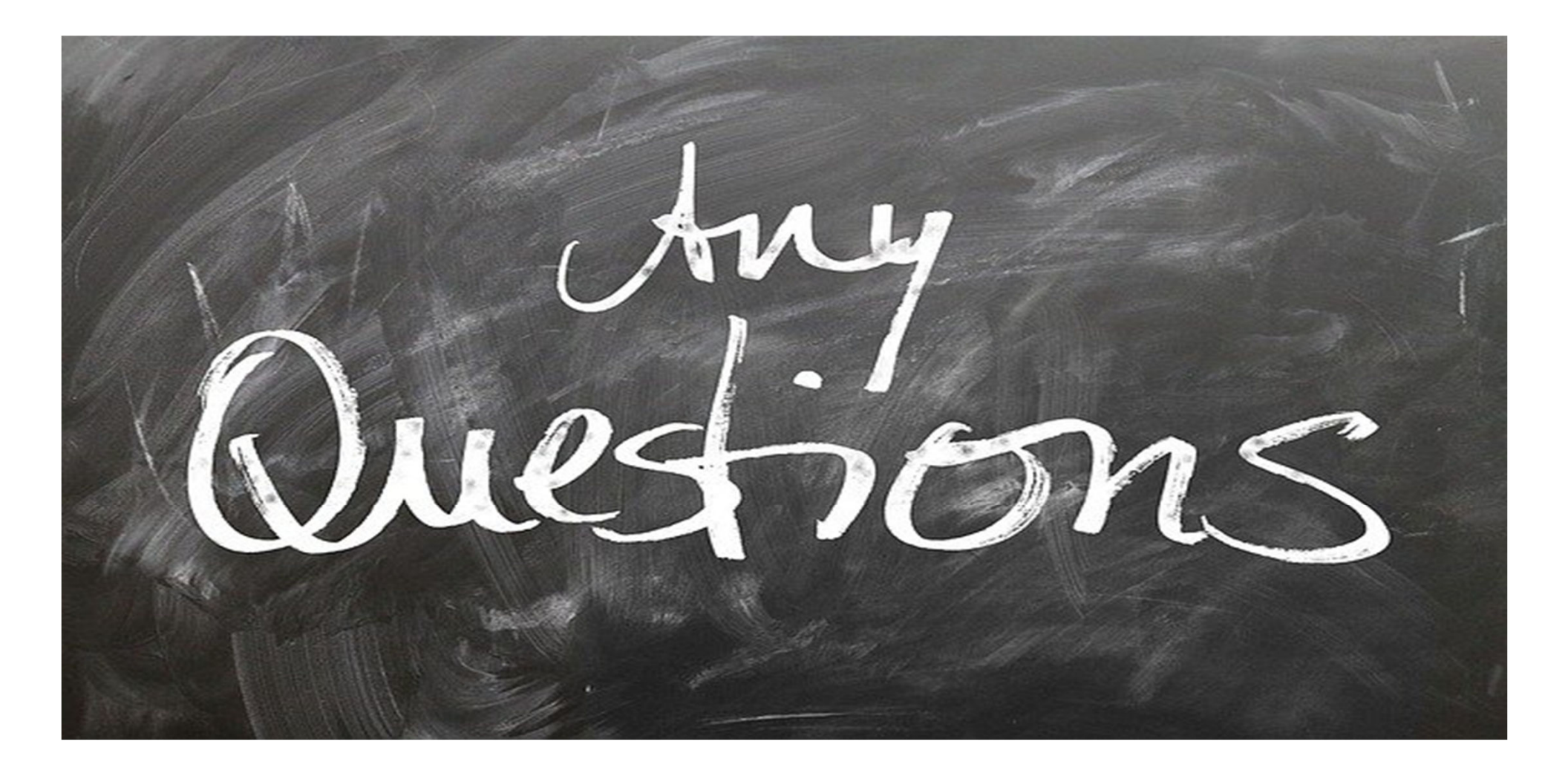

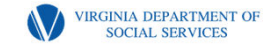